# Zurücksetzen der Browserdaten

## Inhalt

| nternet Explorer | 2  |
|------------------|----|
| 1icrosoft Edge   | 3  |
| oogle Chrome     | 5  |
| 1ozilla Firefox  | 7  |
| afari            | 10 |

## Internet Explorer

1. *"Extras"* (Zahnrad rechts oben) → *"Sicherheit"* → *"Browserverlauf löschen".* 

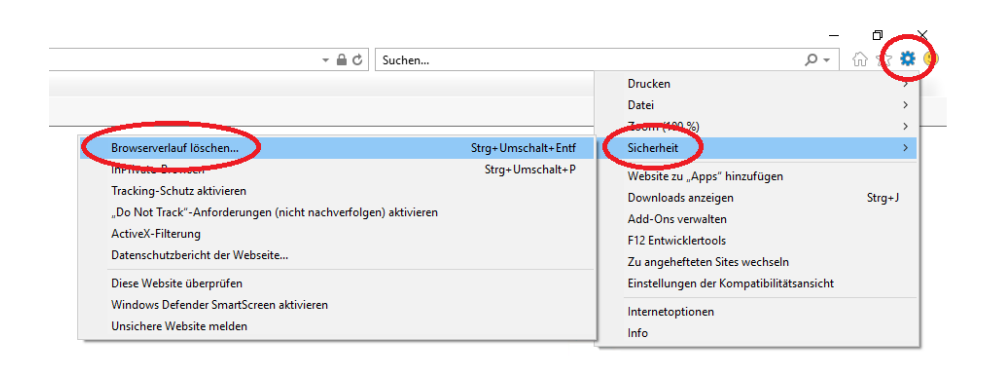

2. Wählen Sie die zu löschenden Felder wie unten gezeigt aus. Drücken Sie anschließend auf "*Löschen"*.

| Browserverlauf löschen                                                                                                    | × |
|----------------------------------------------------------------------------------------------------|---|
| Bevorzugte Websitedaten beibehalten<br>Cookies und temporäre Internetdateien behalten, damit die Einstellungen für die bevorzugten Websites<br>gespeichert und diese schneller angezeigt werden.                                                                                                    |   |
| Temporäre Internet- und Websitedateien<br>Kopien von Webseiten, Bildern und Mediendateien, die zur schnelleren Anzeige gespeichert werden.                                                                                                    | _ |
| Cookies und Websitedaten<br>Dateien oder Datenbanken, die auf dem Computer durch Websites gespeichert wurden, um Einstellungen<br>zu speichern oder die Websiteleistung zu verbessern.                                                                                                    |   |
| Verlauf<br>Liste der Websites, die Sie besucht haben.                                                                                                    |   |
| Downloadverlauf<br>Liste der heruntergeladenen Dateien.                                                                                                    |   |
| Formulardaten<br>Gespeicherte Informationen, die Sie in Formulare eingegeben haben.                                                                                                    |   |
| Exennwörter<br>Gespeicherte Kennwörter, die automatisch eingegeben werden, wenn Sie sich bei einer bereits besuchten<br>Website anmelden.                                                                                                    |   |
| Daten des Tracking-Schutzes, der ActiveX-Filterung und "Do Not Track"-Daten<br>Liste mit Websites, die von der Filterung ausgeschlossen sind, Daten, an denen der Tracking-Schutz<br>erkennt, welche Websites möglicherweise automatisch Details über einen Besuch freigeben, und<br>Ausnahmen für "Do Not Track"-Anforderungen. |   |
| Info zum Löschen des Browserverlaufs Löschen Abbrechen                                                                                                    | ] |

## Microsoft Edge

1. *"Einstellungen und mehr"* (3 Punkte oben rechts) → *"Einstellungen"*.

|   | - • ×                                  |
|---|----------------------------------------|
|   |                                        |
|   | Neues Fenster                          |
|   | Neues InPrivate-Fenster                |
|   | Zoom — 100% + 🖍                        |
|   | Favoriten                              |
|   | Medien auf Gerät wiedergeben           |
|   | Auf Seite suchen                       |
|   | Laut vorlesen                          |
|   | Drucken                                |
|   | Diese Seite an die Taskleiste anheften |
|   | Diese Seite an "Start" anheften        |
|   | F12-Entwicklungstools                  |
|   | Mit Internet Explorer öffnen           |
|   | Feedback senden                        |
|   | Erweiterungen                          |
|   | Neuigkeiten und Tipps                  |
| ( | Einstellungen                          |
|   |                                        |

2. Zu löschendes Element unter dem Punkt "Browserdaten löschen" anklicken.

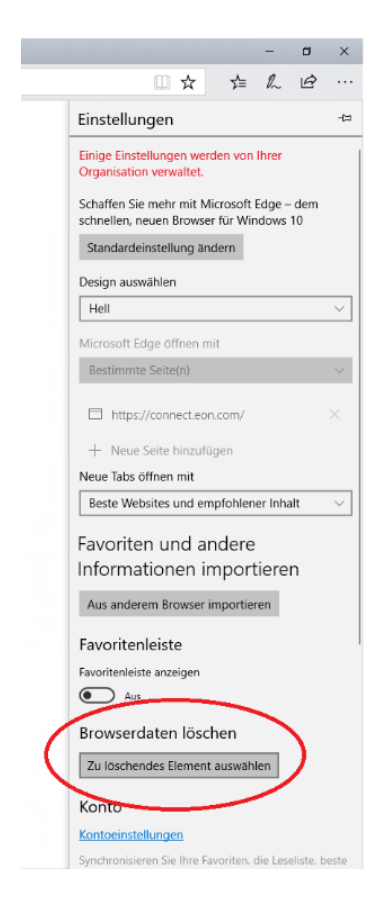

3. Auswahl wie unten treffen und den Schieberegler "*Die Daten nach jeder Sitzung löschen"* auf *"EIN"* stellen.

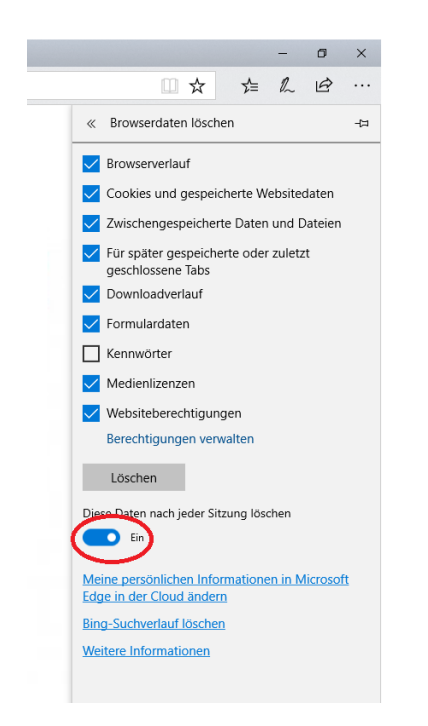

### Google Chrome

1. *"Google Chrome anpassen und einstellen"* (3 Punkte oben rechts) → *"Verlauf"* → *"Verlauf"*.

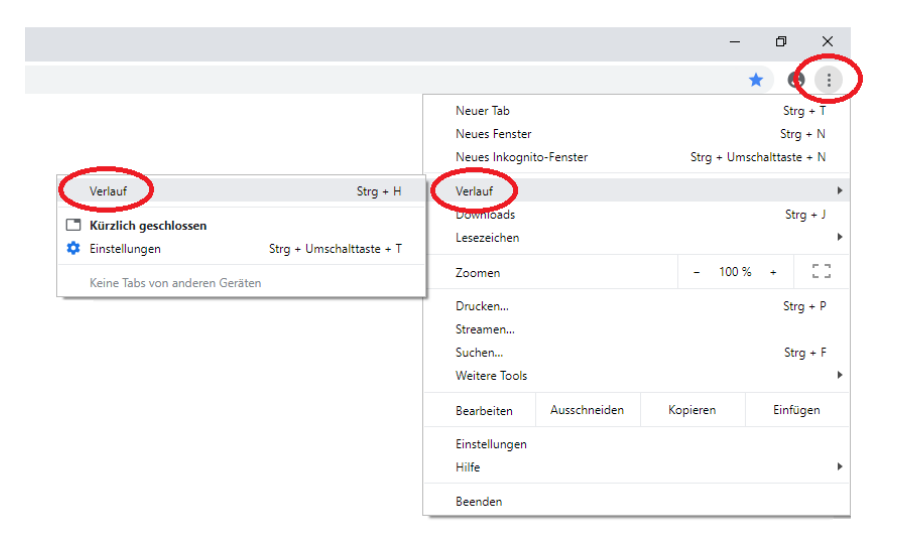

2. In der linken Bildschirmhälfte auf "*Browserdaten löschen"* klicken.

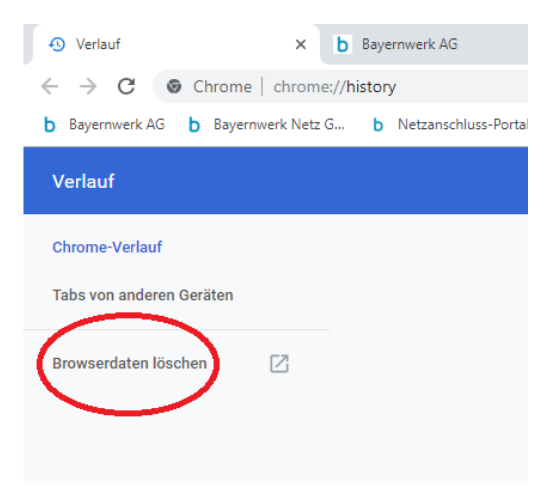

3. Den Reiter "*Erweitert"* anwählen sowie den Zeitraum "*Gesamte Zeit"*. Die Checkboxen wie unten abgebildet auswählen.

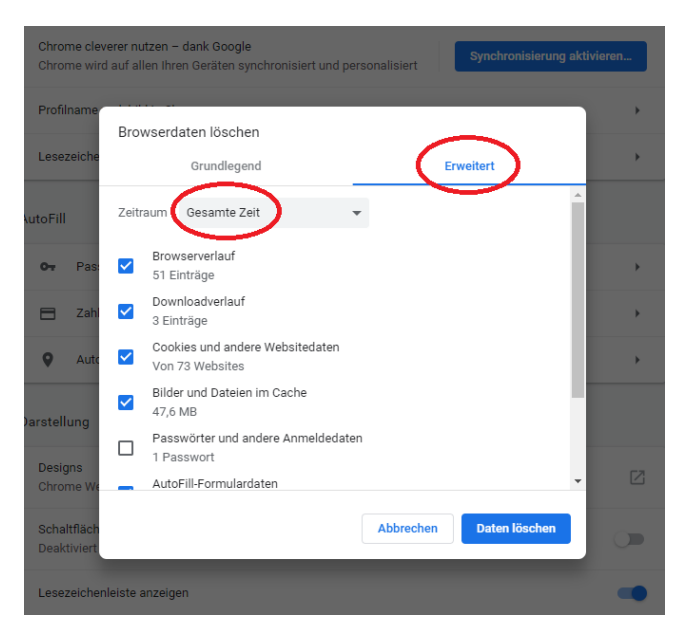

4. Runter scrollen und die restlichen Checkboxen wie abgebildet auswählen. Anschließend auf "Daten löschen" klicken.

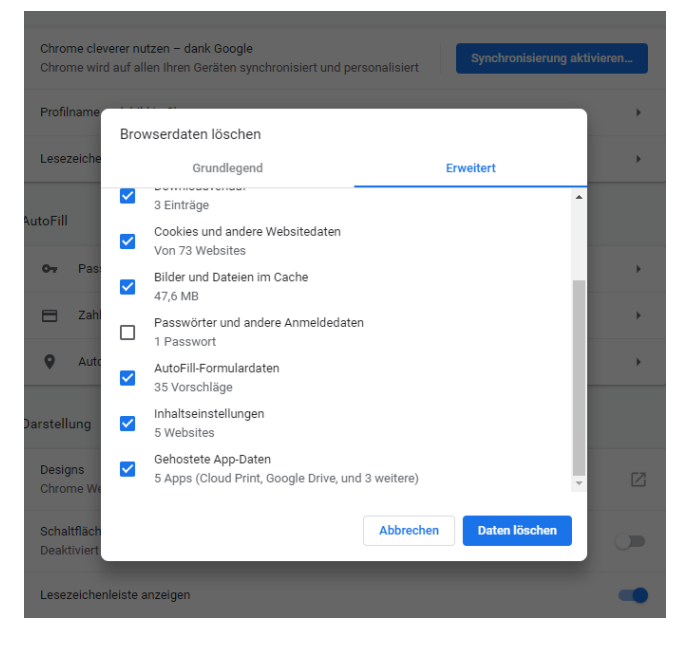

### Mozilla Firefox

6. "*Menü öffnen"* (Drei Striche oben rechts) → "*Einstellungen"*.

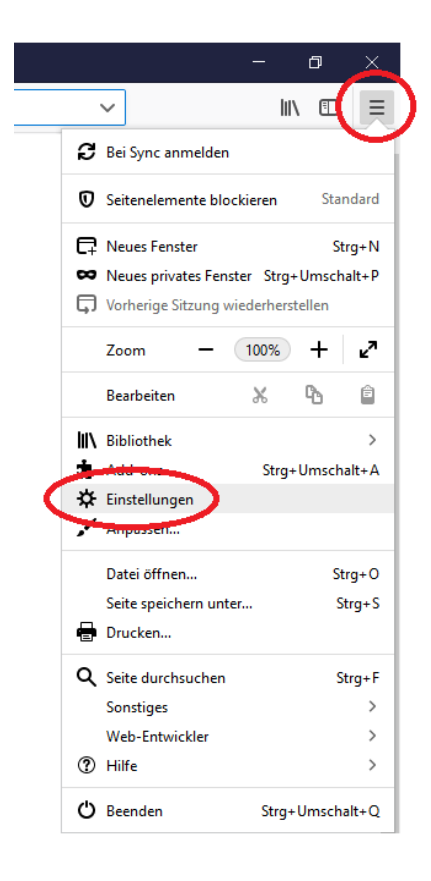

7. "Datenschutz und Sicherheit" auf der linken Bildschirmseite auswählen.

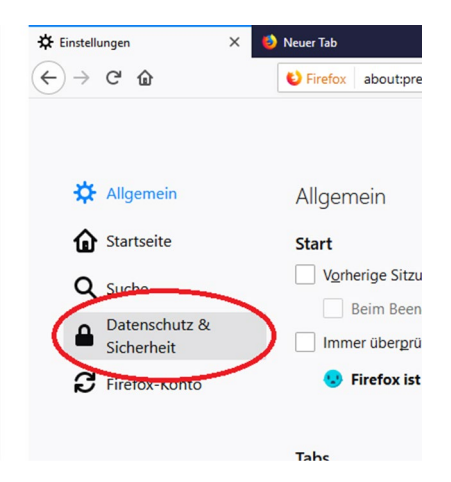

8. Haken setzen bei "Cookies und Website-Daten" und klicken Sie auf "Daten entfernen...".

| m Firefox -Datenschutzhinweis —                                                                                                    | × 🔆 Einstellungen × +                                                                                                    |  |  |  |  |  |
|----------------------------------------------------------------------------------------------------|----------------------------------------------------------------------------------------------------|--|--|--|--|--|
| ← → ♂ @                                                                                                    | Firefox about:preferences#privacy                                                                                                    |  |  |  |  |  |
|                                                                                                    | $\mathcal O$ in Einstellungen suchen                                                                                                    |  |  |  |  |  |
| 🛱 Allgemein                                                                                                    | Browser-Datenschutz                                                                                                    |  |  |  |  |  |
| Startseite                                                                                                    | Seitenelemente blockieren                                                                                                    |  |  |  |  |  |
| Q Suche Datenschutz & Sicherheit Firefox-Konto                                                                                                    | Blockiert eingebettete Inhalte anderer Websites, welche Ihre Aktivitäten im<br>Internet verfolgen. Kontrollieren Sie den Umfang Ihrer Online-Aktivitäten, welche<br>von Websites gespeichert und mit anderen Websites ausgetauscht werden.<br>Weltere Informationen                                                           |  |  |  |  |  |
|                                                                                                    | Standard     Nur in privaten Fenstern bekannte Elemente zur Aktivitätenverfolgung blockieren                                                                                                    |  |  |  |  |  |
| <ul> <li>Streng         Alle von Firefox erkannten Elemente zur Aktivitätenverfolgung blockieren. Einige Websites funktionieren dan eventuell nicht richtig.     </li> </ul> |                                                                                                    |  |  |  |  |  |
|                                                                                                    | Benutzerdefiniert         *           Entsprechend den Einstellungen blockieren:         *                                                                                                    |  |  |  |  |  |
|                                                                                                    | Websites eine "Do Not Track'-Information senden, dass die eigenen Aktivitäten nicht verfolgt werden sollen<br>Weitere Informationen<br>Immer<br>Nur wenn Firefox bekannte Elemente zur Aktivitätenverfolgung blockieren soll                                                                                                  |  |  |  |  |  |
| <ul> <li>Erweiterungen &amp; Th</li> <li>Hilfe für Firefox</li> </ul>                                                                                                    | Cookies und Website-Daten     Daten entfernen       Die gespeicherten Cookies, Website-Daten und der Cache belegen derzeit 901 KB     Daten entfernen       Speicherplatz. Weitere Informationen     Daten entfernen       emes     ✓ Cookies und Website-Daten beim Beenden von Firefox löschen     Berechtigungen verwalten |  |  |  |  |  |

9. Beide Haken setzen und auf "*Leeren"*. Anschließend auf "*Jetzt leeren"* klicken.

|               |                            | Daten löschen                     |                            | ×              |
|---------------|----------------------------|-----------------------------------|----------------------------|----------------|
| mente z       |                            |                                   |                            |                |
| Das Leeren    | on durch Firefox gespeiche | rten Cookies und Website-Daten    | meldet Sie eventuell von W | ebsites ab und |
| entfernt loka | l zwischengespeicherte Wel | oinhalte (Cache). Ihre Zugangsdat | ten bleiben beim Leeren de | s Caches       |
| erhalten.     |                            |                                   |                            |                |
| <b>Dooki</b>  | s und Website-Daten (0 Byt | es)                               |                            |                |
| Sie we        | rden eventuell von Website | s abgemeldet und müssen sich ei   | rneut mit den Zugangsdate  | n anmelden.    |
| - Wisch       | engespeicherte Webinhalte  | (Cache (904 KB)                   |                            |                |
| deren:        | iten müssen Grafiken und D | aten neu laden.                   |                            |                |
|               |                            |                                   |                            |                |
|               |                            |                                   | A <u>b</u> brechen         | <u>L</u> eeren |
| senden,       |                            |                                   |                            |                |

10. Wählen Sie "nach benutzerdefinierten Einstellungen anlegen" im Dropdown Menü an und

setzen Sie nur bei "Die Chronik löschen" einen Haken. Anschließend Klick auf "Chronik leeren".

| Firefox -Datenschutzhinweis — X | ☆ Einstellungen × +                                                             |                           |  |
|---------------------------------|---------------------------------------------------------------------------------|---------------------------|--|
| -)→ C û                         | Sirefox about;preferences#privacy                                               |                           |  |
|                                 |                                                                                 | ♀ In Einstellungen suchen |  |
| Allgemein                       | Cookies und Website-Daten                                                       |                           |  |
| Startseite                      | Die gespeicherten Cookies, Website-Daten und der Cache belegen derzeit 91,0 KB  | Daten entfernen           |  |
|                                 | Speicherplatz. Weitere Informationen                                            | Daten verwalten           |  |
| Q Suche                         | Cookies und Website-Daten beim Beenden von Firefox löschen                      | Berechtigungen verwalten  |  |
| Datenschutz &<br>Sicherheit     |                                                                                 |                           |  |
| C Firefox-Konto                 | Zugangsdaten & Passwörter                                                       |                           |  |
|                                 | ✓ Fragen, ob Zugangsdaten und Passwörter für Websites gespeichert werden sollen | Ausnahmen                 |  |
|                                 |                                                                                 | Gespeicherte Zugangsdaten |  |
|                                 | Master-Passwort <u>v</u> erwenden                                               | Master-Passwort ändern    |  |
|                                 |                                                                                 |                           |  |
|                                 | Chronik                                                                         |                           |  |
|                                 | Eirefox wird eine Chrolik nach benutzerdefinierten Einstellungen anlegen 🔹 刘    |                           |  |
|                                 | Immer den Privaten Modus verwenden                                              | Chronik leeren            |  |
|                                 | Besuchte Seiten und Download-Chronik speichern                                  | $\sim$                    |  |
|                                 | Eingegebene Suchbegriffe und Formulardaten speichern                            |                           |  |
|                                 | e Chronik löschen, wenn Firefox geschlossen wird                                | Einstellungen             |  |
|                                 | -                                                                               |                           |  |
|                                 | <b>Adrecclaicte</b>                                                             |                           |  |

11. Im Dropdown Menü "*Alles"* anwählen, jeden Haken setzen (siehe Screenshot) und auf "*Jetzt* 

*löschen"* klicken.

| Gesamte Chronik löschen                          |                                               |           |  |
|--------------------------------------------------|-----------------------------------------------|-----------|--|
| Alles                                            | -                                             | löschen   |  |
| Die gesamte Chronik w<br>Diese Aktion kann nicht | ird gelöscht.<br>: rückgängig gemacht werden. |           |  |
| Chronik                                          |                                               |           |  |
| ☑ <u>B</u> esuchte Seiten & Download-<br>Chronik | ✓ <u>C</u> ookies                             |           |  |
| ✓ Aktive Logins                                  | ✓ C <u>a</u> che                              |           |  |
| Eingegebene Suchbegriffe & <u>F</u> ormulardaten |                                               |           |  |
| Daten                                            |                                               |           |  |
| ✓ <u>W</u> ebsite-Einstellungen                  | Offline-Website-Daten                         |           |  |
|                                                  | Jetzt löschen                                 | Abbrechen |  |

### Safari

1. "*Menü*" (Zahnrad oben rechts) → "*Einstellungen*".

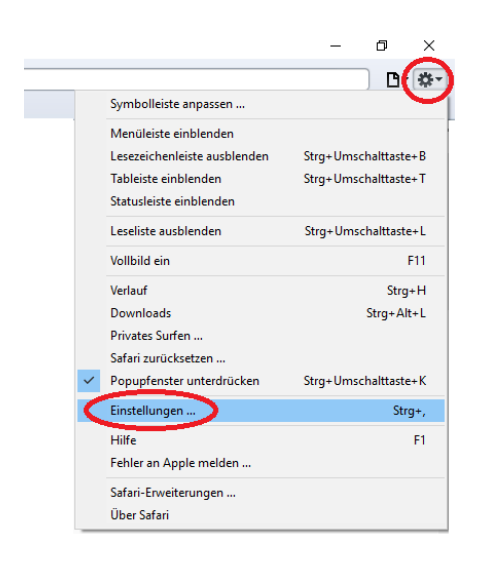

2. Reiter "*Datenschutz"* → Button "*Alle Website-Daten entfernen"* klicken → Button "*Jetzt* 

entfernen".

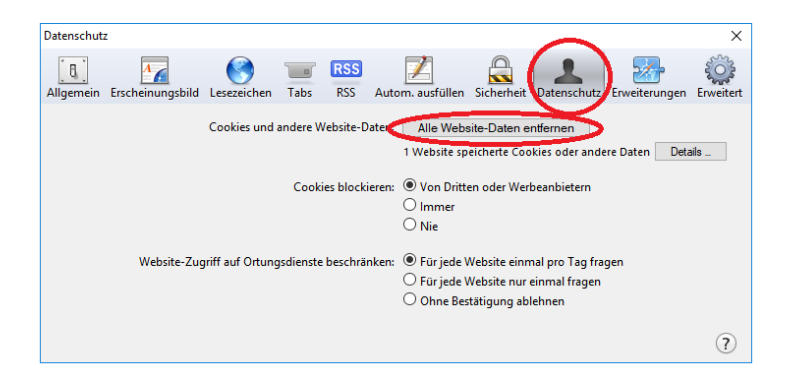

3. Reiter "*Autom. Ausfüllen"* → Haken bei *"Andere Formulare"* entfernen, falls gesetzt.

| Autom. aus                                                                                                 | füllen                |             |          |                                      |         |               | ×         |
|----------------------------------------------------------------------------------------------------|-----------------------|-------------|----------|--------------------------------------|---------|---------------|-----------|
| Allgemein                                                                                                  | A<br>Erscheinungsbild | Lesezeichen | Tabs     | RSS Autom. ausfüllen Sicherheit Date | nschutz | Erweiterungen | Erweitert |
| Webformulare automatisch ausfüllen: 🗹 Informationen meiner Adressbuch-Visitenkarte übernehmen 🛛 Bearbeiten |                       |             |          |                                      |         |               |           |
| Benutzernamen und Kennwörter Bearbeiten                                                                    |                       |             |          | ten                                  |         |               |           |
|                                                                                                    |                       |             | Andere F | Formulare                            |         | Bearbei       | ten       |
|                                                                                                    |                       |             |          |                                      |         |               | ?         |